## **Enrollment Instructions**

### How to Enroll in *e*Branch:

- Visit **www.FranklinSavings.Bank**
- Click "Log In" in the top right corner.
- Locate and click on "Enroll Now".
- Once enrolled, log in with your Username and Password.

#### How to Sign Up for *e*Statements:

- Log in to your eBranch account.
- Go to your Profile and select "Edit" next to "Electronic Statement".
- Choose the account(s) you want to enroll.
- Click Electronic Statements Terms and Conditions, then click "I have read and accept the electronic statements terms and conditions."
- Click "Save", and you're all set!

# Why Enroll in *e*Statements & *e*Notices?

- *e*Statements: View your monthly bank statements anytime, without the clutter of paper.
- *e***Notices**: Receive important payment notices and updates electronically.
- Stay organized: Keep your bank tax documents organized and accessible from anywhere.
- Go green: Reduce paper waste and stay eco-friendly!

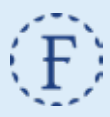

#### FranklinSavings.Bank | Member FDIC